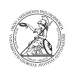

## Ermitteln der IP-Adresse (Windows)

05.10.2024 02:38:58

**FAQ-Artikel-Ausdruck** 

| Kategorie:                         | Anwenderbetreuung::Microsoft | Bewertungen:           | 0                     |
|------------------------------------|------------------------------|------------------------|-----------------------|
| Status:                            | öffentlich (Alle)            | Ergebnis:              | 0.00 %                |
| Sprache:                           | de                           | Letzte Aktualisierung: | 13:19:52 - 24.09.2020 |
|                                    |                              |                        |                       |
| Schlüsselwörter                    |                              |                        |                       |
| Microsoft; Windows; Netzwerk; IPv4 |                              |                        |                       |

Symptom (öffentlich)

Problem (öffentlich)

Lösung (öffentlich)

Ermitteln der IP-Adresse (Windows) Für gewöhnlich beziehen alle Geräte der Philosophischen Fakultät ihre IP-Adresse automatisch. Die IT-Abteilung benötigt für bestimmte Support-Aufgaben daher die Information, welche IP-Adresse bezogen wird. - Wenn auf dem Gerät ein Windows-Betriebssystem installiert ist, lässt sich die aktuelle IP-Adresse über die Windows-Konsole ermitteln. Öffnen Sie mit der Windowstaste + R das Eingabefenster.

Dort geben Sie cmd ein und bestätigen die Eingabe mit Klick auf OK oder der Eingabetaste/Entertaste um die Windows-Konsole zu öffnen.

- In der Windows-Konsole geben Sie ipconfig -all ein und bestätigen die Eingabe mit der Eingabetaste/Entertaste.

- Nun werden Ihnen verschiedene Informationen zu allen Netzwerkadaptern des Gerätes angezeigt. Die gesuchte IP-Adresse findet sich bei Geräten, die von der IT-Abteilung der Philosophischen Fakultät eingerichtet wurden, hinter dem Punkt IPv4-Adresse. Je nachdem, wie Sie mit dem Netzwerk verbunden sind (Netzwerkkabel oder WLAN), kann die IP-Adresse bei verschiedenen Netzwerkadaptern stehen.